# Quejas y sugerencias

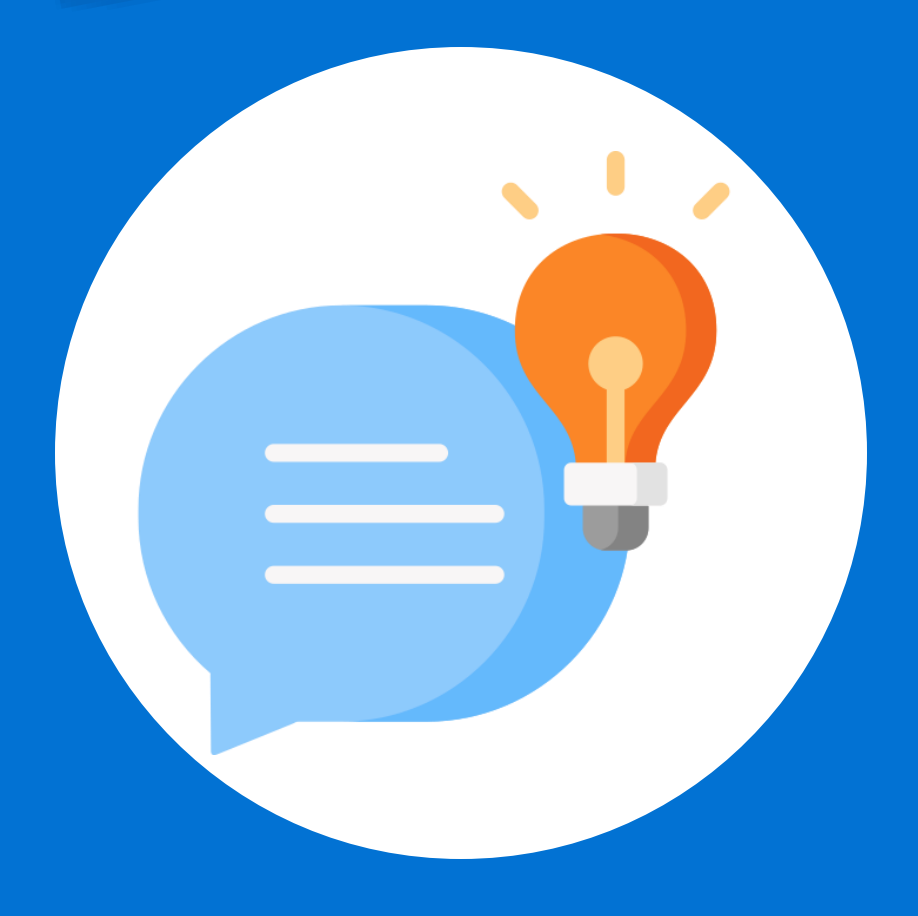

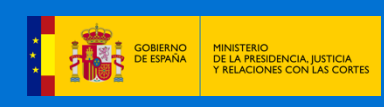

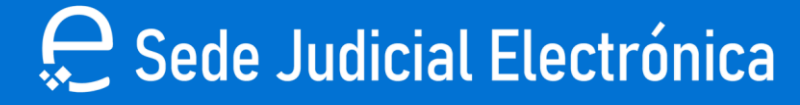

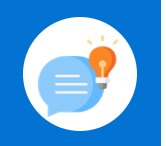

Accede al siguiente enlace: "https://sedejudicial.justicia.es/-/presenta-tus-quejas-ysugerencias-de-la-sede-judicial-electronica".

### Haz clic en "ACCEDER AL SERVICIO".

## Presenta tus quejas y sugerencias de la Sede Judicial Electrónica

Accede al servicio de quejas y sugerencias de la Sede Judicial Electrónica.

#### ACCEDER AL SERVICIO C

#### Descripción

El presente servicio es para formular Sugerencias o Quejas de la Sede Judicial Electrónica. En cumplimiento de los artículos 8.2 y 10.2 del Real Decreto-ley 6/2023, de 19 de diciembre, por el que se aprueban medidas urgentes para la ejecución del Plan de Recuperación, Transformación y Resiliencia en materia de servicio público de justicia, función pública, régimen local y mecenazgo y los artículos 7 y 8 de la Orden JUS/1126/2015, de 10 de junio, por la que se crea la Sede Judicial Electrónica correspondiente al ámbito territorial del Ministerio de Justicia, se presenta el servicio para la

#### (i) Servicios

- Apoderamiento Apud Acta
- Código Seguro de Verificación (CSV)
- Comunicación AAPP OOJJ
- Consulta de actos de comunicación
- Consulta de Señalamientos
- Consulta Estados Expediente
- Dictamen Pericial

~

- Edictos Judiciales Acceso a Resoluciones
- Escrito iniciador de jurisdicción

### Elige un método de identificación CI@ve.

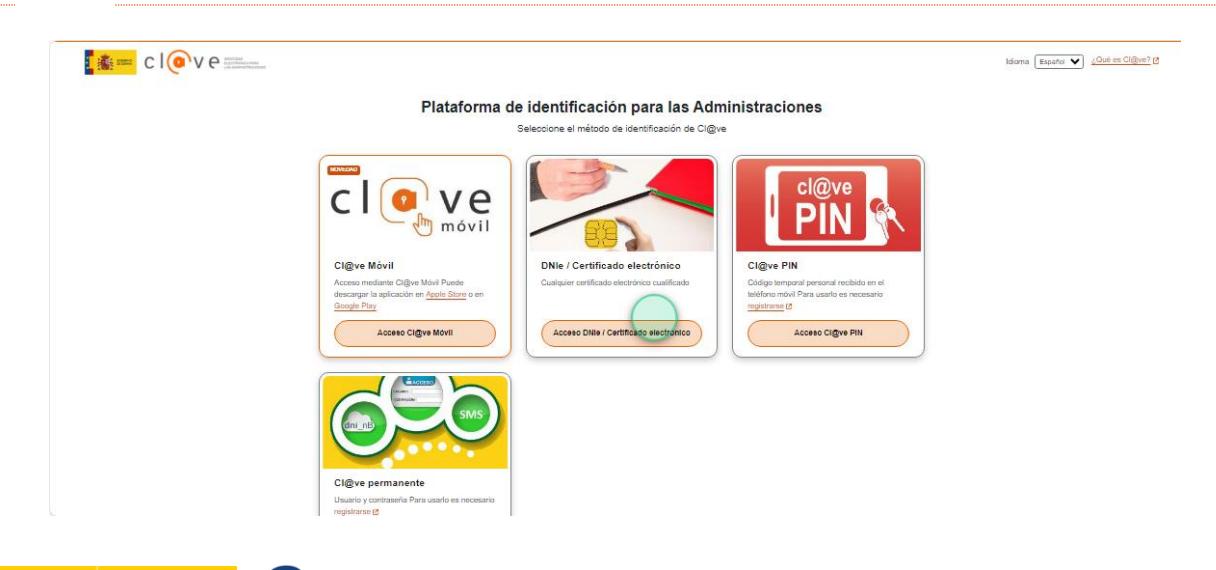

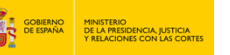

### 은 Sede Judicial Electrónica

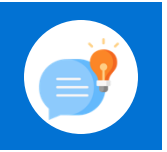

| 🛕 Avisos de señalam                                                                                                    | Quejas / Sugerencias                                                                          |                                                                                          |                 |
|----------------------------------------------------------------------------------------------------|-----------------------------------------------------------------------------------------------|------------------------------------------------------------------------------------------|-----------------|
| Mi documentación                                                                                                    | Trámite 202400000010                                                                          | Fecha alta<br>23/05/2024 10:08:29                                                        | <b>♦</b>        |
| Quejas y Sugerencias                                                                                                    | 20240000003                                                                                   | 19/04/2024 14:10:39                                                                      | ø               |
| GV CSV                                                                                                    |                                                                                               |                                                                                          | DESCARGAR DATOS |
| Resoluciones                                                                                                    | 200 a                                                                                         |                                                                                          |                 |
| "Teléfono" y                                                                                                    | "Correo electró                                                                               | pnico".                                                                                  |                 |
| Avisos de señalamientos                                                                                                    | Segundo apellido                                                                              | NIE                                                                                      |                 |
|                                                                                                    |                                                                                               |                                                                                          |                 |
| ] Mi documentación                                                                                                    | Teléfono                                                                                      | Correo electrónico(*                                                                     |                 |
| Mi documentación Quejas y Sugerencias                                                                                                    | Teléfono                                                                                      | Correo electrónico(*)                                                                    |                 |
| Mi documentación Quejas y Sugerencias Introduce la Edictos Judiciales - Acceso a                                                                                                    | fecha y la hor                                                                                | a en que se produjo                                                                      | la incidencia.  |
| <ul> <li>Mi documentación</li> <li>Quejas y Sugerencias</li> <li>Introduce la</li> <li>Edictos Judiciales - Acceso a<br/>Resoluciones</li> <li>Visor Expediente Judicial<br/>Electrónico</li> </ul>                                      | fecha y la hor                                                                                | a en que se produjo                                                                      | la incidencia.  |
| <ul> <li>Mi documentación</li> <li>Quejas y Sugerencias</li> <li>Introduce la</li> <li>Edictos Judiciales - Acceso a<br/>Resoluciones</li> <li>Visor Expediente Judicial<br/>Electrónico</li> <li>Rellena los<br/>el de "Que</li> </ul>  | fecha y la hor<br>fecha uando se produjo la<br>Fecha cuando se produjo la<br>Fecha 11/07/2024 | a en que se produjo<br>a incidencia Minutos<br>22:18<br>a ce o Nombre de la<br>ja".      | la incidencia.  |
| <ul> <li>Mi documentación</li> <li>Quejas y Sugerencias</li> <li>Introduce la</li> <li>Edictos Judiciales - Acceso a<br/>Resoluciones</li> <li>Visor Expediente Judicial<br/>Electrónico</li> <li>Rellena los<br/>el de "Que,</li> </ul> | fecha y la hor<br>fecha y la hor<br>Fecha cuando se produjo la<br>Fecha<br>11/07/2024         | a en que se produjo<br>incidencia Minutos<br>22:18<br>Actual<br>22:18<br>Actual<br>22:18 | la incidencia.  |

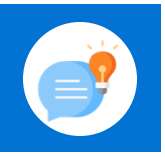

| 8 Añade docur                                                                            | mentación si así lo deseas y pulsa en "CONTINUAR             | <b>?".</b> |
|------------------------------------------------------------------------------------------|--------------------------------------------------------------|------------|
| Document                                                                                 | ación asociada                                               |            |
| Arrastra                                                                                 | los archivos a la zona punteada o pulsa dentro para adjuntar |            |
| No s                                                                                     | se ha seleccionado ningún archivo                            |            |
| G                                                                                        | AÑADIR                                                       |            |
| LIMPIA                                                                                   | R CANCELAR CONTINUAR                                         |            |
| 9 Haz clic                                                                               | en "Borrador de la declaración".                             |            |
| Mis procedimientos                                                                       | <u>Q</u> uejas / Sugerencias                                 |            |
| <section-header> Actos de comunicación</section-header>                                  | Firma de la Queja/Sugerencia                                 |            |
| 🕨 Subscribir                                                                             | Borrador de la declaración                                   |            |
| <ul><li>in Figure 3</li><li>in Mis Escritos</li><li>in Apoderamiento Apud Acta</li></ul> | VOLVER CONTINUAR                                             |            |
|                                                                                          | rá un <b>borrador de la solicitud.</b>                       |            |
| L                                                                                        |                                                              |            |
|                                                                                          | ede Judicial Electrónica                                     | 4          |

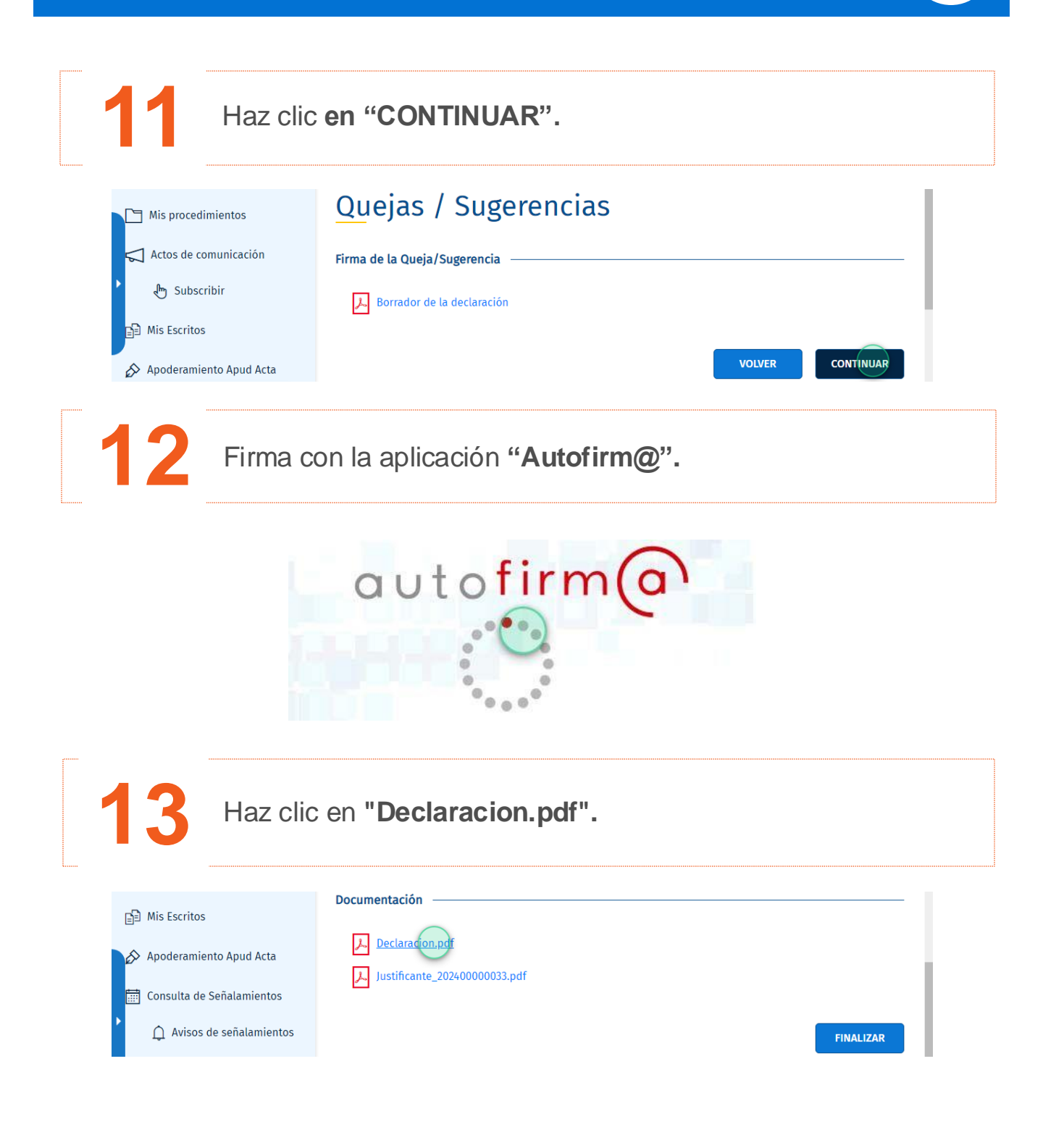

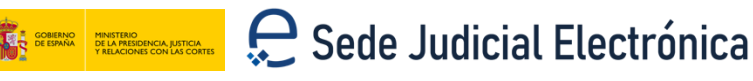

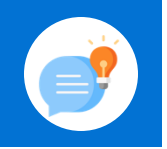

14

Aparecerá en pantalla la declaración.

|                 |                                                              | in the second second second second second second second second second second second second second second second |                                                                                                    |                    |
|-----------------|--------------------------------------------------------------|----------------------------------------------------------------------------------------------------|----------------------------------------------------------------------------------------------------|--------------------|
| ES              | Nombre:                                                      | PR                                                                                                    |                                                                                                    |                    |
| DNAL            | Primer apellid                                               | o: EIC                                                                                                    |                                                                                                    |                    |
| ERSO            | Segundo apel                                                 | lido: CE                                                                                                    |                                                                                                    |                    |
| OS P            | NIF/NIE:                                                     | 19R                                                                                                    | Teléfono:                                                                                                    |                    |
| DAT             | E-mail:                                                      | BA@PR                                                                                                    | ES                                                                                                    |                    |
| Sug<br>de<br>ám | gerencia o Queja<br>la Orden JUS/11:<br>bito territorial del | con respecto a<br>26/2015, de 10 d<br>Ministerio de Ju                                                          | los servicios que presta la Sede Judicial Electrónica conforme el<br>de junio, por la que se crea la Sede Judicial Electrónica correspor<br>sticia. | articul<br>ndiente |
| Fee             | cha y hora de la                                             | incidencia:                                                                                                    | 22/01/2025                                                                                                    |                    |
| Enl             | ace o Nombre d                                               | le la página:                                                                                                   | Ρ                                                                                                    |                    |
| QU              | EJA                                                          |                                                                                                    | 0                                                                                                    |                    |
|                 | NTORNO                                                       | D DE PR                                                                                                    | Ť                                                                                                    |                    |
|                 |                                                              | ANEXA                                                                                                    |                                                                                                    |                    |
| DO              | COMENTACION                                                  |                                                                                                    |                                                                                                    |                    |
| DO              | eba.pdf                                                      |                                                                                                    |                                                                                                    |                    |
| DO              | eba.pdf                                                      |                                                                                                    |                                                                                                    |                    |
| DO              | eba.pdf                                                      |                                                                                                    |                                                                                                    |                    |
|                 | eba.pdf                                                      |                                                                                                    |                                                                                                    |                    |
|                 | eba.pdf                                                      |                                                                                                    |                                                                                                    |                    |
|                 | eba.pdf                                                      |                                                                                                    |                                                                                                    |                    |
|                 | eba.pdf                                                      |                                                                                                    |                                                                                                    |                    |
|                 | eba.pdf                                                      |                                                                                                    |                                                                                                    |                    |
|                 | eba.pdf                                                      |                                                                                                    |                                                                                                    |                    |
|                 | eba.pdf                                                      |                                                                                                    |                                                                                                    |                    |
|                 | eba.pdf                                                      |                                                                                                    |                                                                                                    |                    |

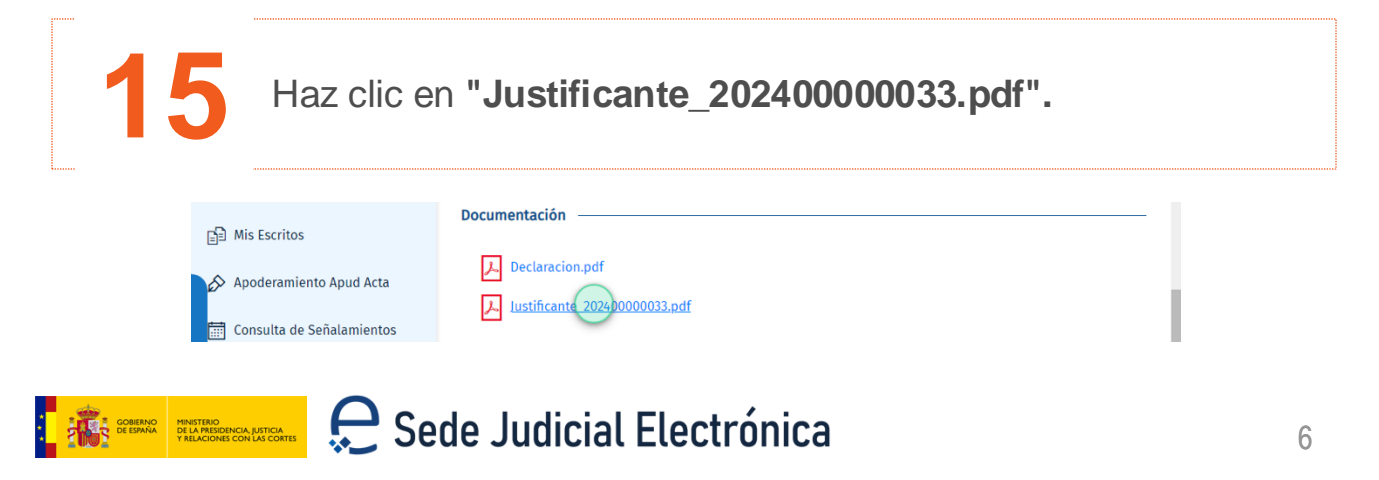

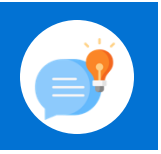

GOBIERNO DE LA PRESIDENCIA, JUSTICIA Y RELACIONES CON LAS CORTES

Aparecerá en pantalla el justificante correspondiente.

| i in and all the second                                                   | Siles                                          |                                                 | Justificante d                  | e la solicitud:                                |                                    |                         |
|---------------------------------------------------------------------------|------------------------------------------------|-------------------------------------------------|---------------------------------|------------------------------------------------|------------------------------------|-------------------------|
|                                                                           |                                                |                                                 | Número de sol                   | licitud:                                       | 202                                | 002                     |
|                                                                           |                                                |                                                 | Fecha y hora o                  | le presentación:                               | 22/01/202                          | 13:30:03                |
| Sugerencia o Queja co<br>Orden JUS/1126/2015,<br>territorial del Minister | on respectoa<br>de 10 de jun<br>io de Justicia | los servicios que pre<br>ilo, por la que se cro | sta la Sede Ju<br>∂a la Sede Ju | dicial Electrónica co<br>dicial Electrónica co | nforme el artícu<br>prrespondiente | lo 8 de la<br>al ámbite |
| Datos del solicitante:                                                    |                                                |                                                 |                                 |                                                |                                    |                         |
| Nombre y Apellidos:                                                       | Р                                              | CADO                                            |                                 | DNI / Nie:                                     |                                    | 99R                     |
| Teléfono:                                                                 |                                                | E-mail:                                         | BA@P                            | A.ES                                           |                                    |                         |
|                                                                           |                                                |                                                 |                                 |                                                |                                    |                         |
| Documentos anexado                                                        | s:                                             |                                                 |                                 |                                                |                                    |                         |
| pr ∵a.pdf                                                                 |                                                |                                                 |                                 |                                                |                                    |                         |
| D on.pdf                                                                  |                                                |                                                 |                                 |                                                |                                    |                         |
|                                                                           |                                                |                                                 |                                 |                                                |                                    |                         |
|                                                                           |                                                |                                                 |                                 |                                                | Página 1 d                         | e 1                     |

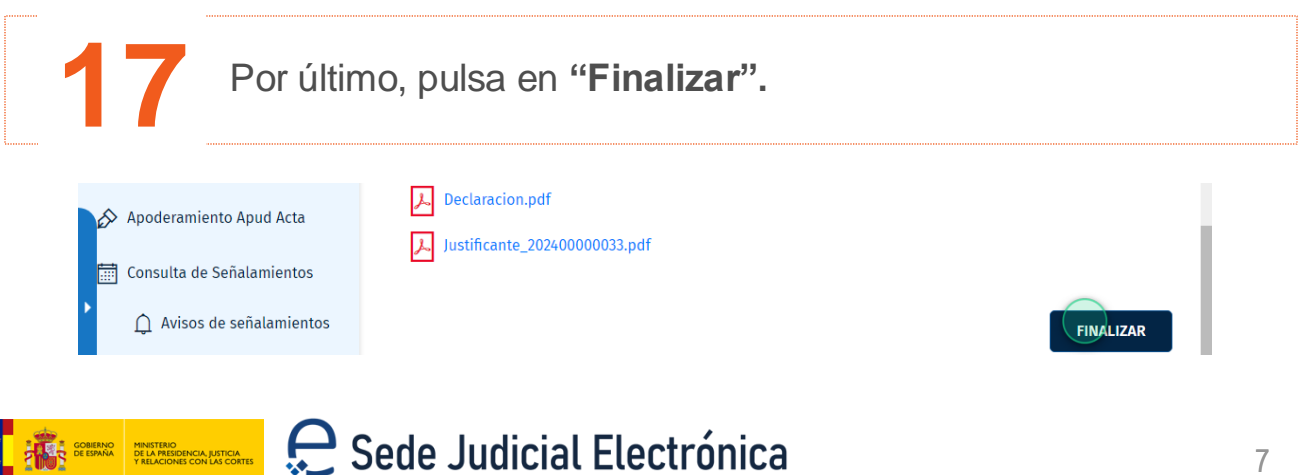

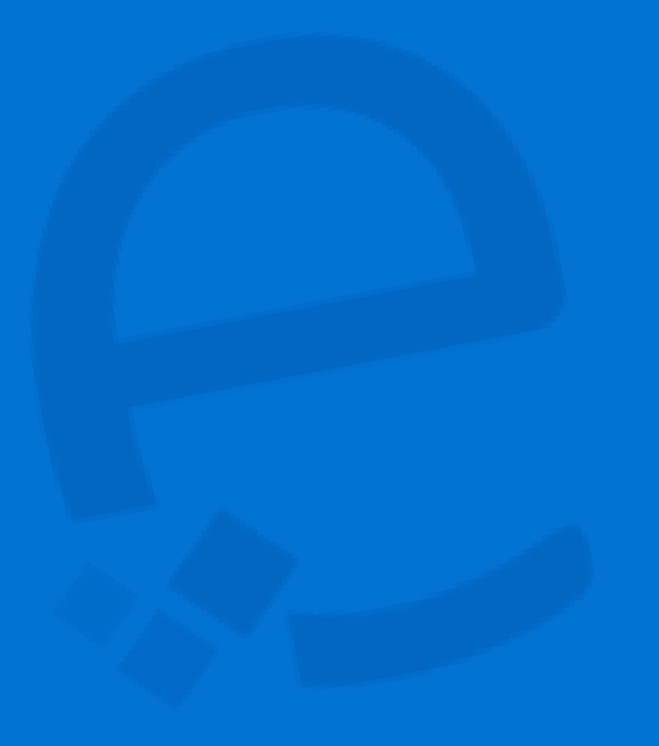

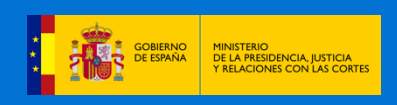

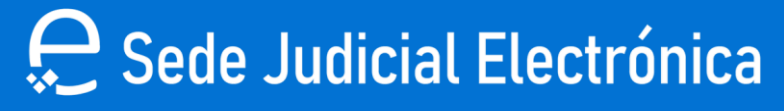